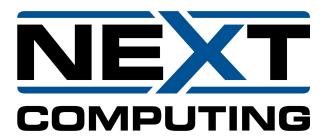

\*\*\* If you received your SurfaceGo+ with your HD550 / 51, it has been pre-configured to use this port for Surface Go+ direct connection and you need not do anything other than plug the SurfaceGo+ into this port to use it. If Livestream Studio does not respond to the controller please see the below guide for setup.

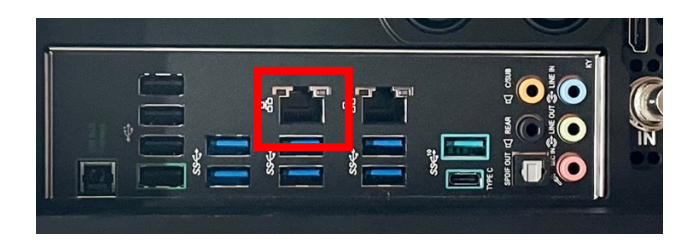

\*\*\* If you received your SurfaceGo+ separate from a system (or it has shipped after your system has shipped) you may need to configure the network port manually for use. Please use the following to configure the default network port shown above for use.

- Press the Windows key and type "View Network Connections". Choose the option at the top of the menu which says "View Network Connections" to open the Network Connections screen for the next step.
- 2. At the network connections window do the following and then click **OK** 
  - a. Right Click "Ethernet 2" and select Properties.
  - b. Locate and double click on *"Internet Protocol Version 4 (TCP/IPv4)"* to open its properties
  - c. Configure the window with the following info. This can be seen in the image below as well.
    - i. IP Address = **192.168.10.10**
    - ii. Subnet mask = **255.255.255.0**
    - iii. Default Gateway = *Leave Empty*
    - iv. Both DNS servers = *Leave Empty*

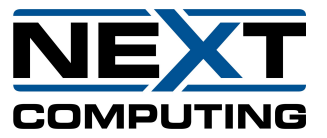

## Connecting the SurfaceGo+ to your System

| Le Network Connections                                                                                                    |                                                                                                    |  |  |
|----------------------------------------------------------------------------------------------------|----------------------------------------------------------------------------------------------------|--|--|
| $\leftarrow \hspace{0.1 cm}  ightarrow \hspace{0.1 cm} \uparrow \hspace{0.1 cm} rac{1}{2} \hspace{0.1 cm} > \hspace{0.1 cm} 	ext{Control Panel} \hspace{0.1 cm} > \hspace{0.1 cm} 	ext{Network and Internet}$                                                                                                    | Network Connections V                                                                                                    |  |  |
| Organize   Disable this network device Diagnose this con                                                                                                    | nnection Rename this connection View status of this connection                                                                                                    |  |  |
| Ethernet         Ethernet         Ethernet           Network         Intel(R) Ethernet Connection (2) I2         Ethernet                                                                                                    | : 2<br>ified network<br>1210 Gigabit Network Con Wi-Fi<br>Not connected<br>Realtek RTL8811AU Wireless LAN                                                                                                    |  |  |
| Ethernet 2 Properties ×                                                                                                    | Internet Protocol Version 4 (TCP/IPv4) Properties                                                                                                    |  |  |
| Networking Sharing                                                                                                    | General                                                                                                    |  |  |
| Connect using:                                                                                                    | You can get IP settings assigned automatically if your network supports<br>this capability. Otherwise, you need to ask your network administrator<br>for the appropriate IP settings.                                                                                                    |  |  |
| Configure This connection uses the following items:  Client for Microsoft Networks  File and Printer Sharing for Microsoft Networks  File and Printer Sharing for Microsoft Networks  File and Printer Sharing for Microsoft Networks  File and Printer Sharing for Microsoft Networks  File and Printer Sharing for Microsoft Networks  File and Printer Sharing for Microsoft Networks  File and Printer Sharing for Microsoft Networks  File and Printer Sharing for Microsoft Networks  File and Printer Sharing for Microsoft Networks  File and Printer Sharing for Microsoft Networks  File and Printer Sharing for Microsoft Networks  File and Printer Sharing for Microsoft Networks  File and Printer Sharing for Microsoft Networks  File and Printer Sharing for Microsoft Networks  File and Protocol Version 6 (TCP/IPv6)  Finstall  Uninstall  Froperties  File and Printer Sharing for Microsoft Networks  File and Protocol/Internet Protocol. The default  wide area network protocol that provides communication across diverse interconnected networks. | ○ Obtain an IP address automatically         ● Use the following IP address:         IP address:         Obtain DNS server address automatically         ● Use the following DNS server:         .         Alternate DNS server:         .         ↓ Validate settings upon exit |  |  |
| OK Cancel                                                                                                    | OK Cancel                                                                                                    |  |  |

- 3. Open Livestream Studio and select the options gear in the upper right-hand corner. Choose "Hardware Control" from the left-hand menu and choose to "Allow Incoming Connections"
- 4. You should now see the option to allow a connection from *IP: 192.168.10.99*. Once you have allowed this connection, your controller will now control Livestream Studio per the default configuration as outlined on the first page.

| RTMP Server           | Third-party controllers    | What controllers are supported? |
|-----------------------|----------------------------|---------------------------------|
| Dropbox               | Allow incoming connections |                                 |
| Multi-Screen          | Pending connections        |                                 |
|                       | No incoming connections    |                                 |
| Multi-language Events |                            |                                 |
|                       | Allowed connections        |                                 |
| Ad Insertion          | 192.168.10.99              |                                 |
| Hotkeys               |                            |                                 |
|                       |                            |                                 |
| Mouse / Touch         |                            |                                 |
| Hardware Control      |                            |                                 |

Nextcomputing Support can be reached at the following: Email: <u>support@nextcomputing.com</u> Phone: +1-603-459-2446